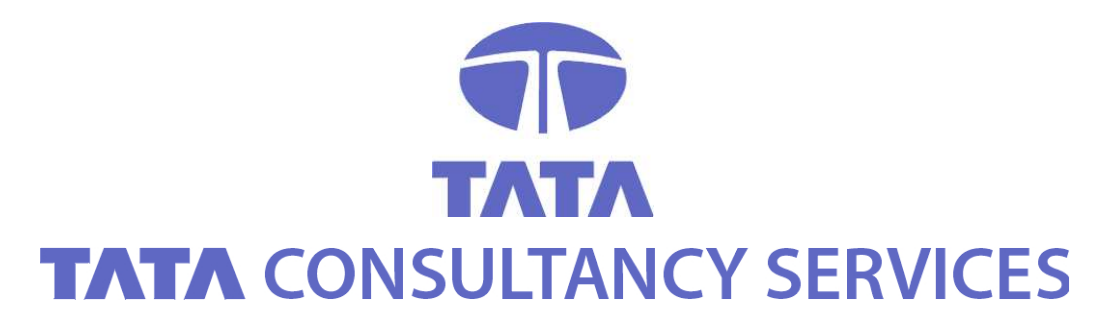

**CERTIFYING AUTHORITY** 

# **Exporting and Importing Certificates – A User Guide**

## CONTACT

 TATA CONSULTANCY SERVICES

 6TH FLOOR, 5-9-62, KHAN LATEEF KHAN ESTATE

 FATEH MAIDAN ROAD, HYDERABAD - 500 001

 TEL: +91 (40) 55671020 (D) / 5567000, EXT. - 1020

 FAX: +91 (40) 55782930

 WWW.TCS.COM / WWW.TCS-CA.TCS.CO.IN

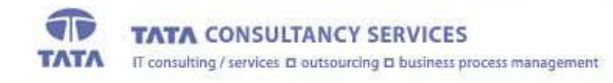

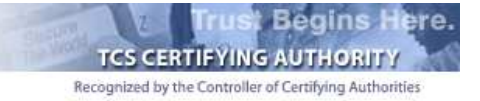

## Table of Contents

| 2ERTIFICATES |
|--------------|
|              |

| PKCS #12 FILES                               |    |
|----------------------------------------------|----|
|                                              |    |
| Exporting PKCS #12 file from the browser     | 7  |
| Importing the PKCS #12 file into the browser | 13 |

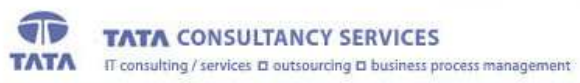

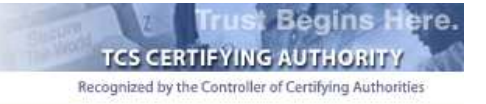

### NOTICE OF PROPRIETARY INFORMATION

ALL INFORMATION CONTAINED IN OR DISCLOSED IN THIS DOCUMENT, HEREINAFTER CALLED 'CONFIDENTIAL INFORMATION'. BY ACCEPTING THIS MATERIAL, THE RECIPIENT AGREES THAT THIS CONFIDENTIAL INFORMATION WILL BE HELD IN CONFIDENCE, AND WILL NOT BE REPRODUCED, DISCLOSED OR USED EITHER IN WHOLE OR IN PART, WITHOUT PRIOR PERMISSION FROM TATA CONSULTANCY SERVICES.

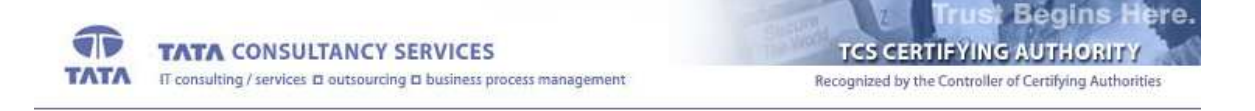

#### CERTIFICATES

The certificates issued by TCS-CA is in X509 v3 format. In Microsoft windows machines, it will be recognized by the extension ".cer".

To view the certificates, double click the .cer file

| This certificate is intended to:<br>•Protects e-mail messages |   |
|---------------------------------------------------------------|---|
|                                                               |   |
| Issued to: Dr.M.Vidyasagar                                    |   |
| Issued by: Tata Consultancy Services Certifying Authori       | y |
| <b>Valid from 12/4/2002 to 12/4/2003</b>                      |   |

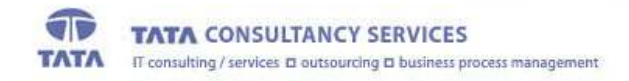

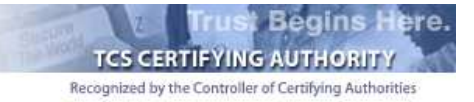

Click on the Details tab to get the more details on the certificate

| Field       Value         Version       V3         Serial number       0105         Signature algorithm       sha1RSA         Issuer       AP, admin@tcs-ca.tcs.co.in, H         Valid from       Wednesday, December 04, 20         Valid to       Thursday, December 04, 203         Valid to       Thursday, December 04, 203         Subject       IN, Andhra Pradesh, Hyderab         Public key       RSA (1024 Bits)         C = IN       S         S = Andhra Pradesh       L         L = Hyderabad       OU = Class 3 Certificate         OU = Advanced Technology Centre       OU = Advanced Technology Centre         O = India PKI       O = Tata Consultancy Services         E = sagar@hydbad.tcs.co.in       CN = Dr.M.Vidyasagar | ihow:   <all></all>                                                                                                    | <b>•</b>                      |
|----------------------------------------------------------------------------------------------------|----------------------------------------------------------------------------------------------------|-------------------------------|
| Version       V3         Serial number       0105         Signature algorithm       sha1RSA         Issuer       AP, admin@tcs-ca.tcs.co.in, H         Valid from       Wednesday, December 04, 20         Valid to       Thursday, December 04, 2003         Subject       IN, Andhra Pradesh, Hyderab         Public key       RSA (1024 Bits)         C = IN       S         S = Andhra Pradesh       L         L = Hyderabad       OU = Class 3 Certificate         OU = Advanced Technology Centre       OU = India PKI         O = Tata Consultancy Services       E = sagar@hydbad.tcs.co.in         CN = Dr.M.Vidyasagar       E = Sagar@hydbad.tcs.co.in                                                                                | Field                                                                                                    | Value                         |
| Serial number       0105         Signature algorithm       sha1RSA         Issuer       AP, admin@tcs-ca.tcs.co.in, H         Valid from       Wednesday, December 04, 20         Valid to       Thursday, December 04, 2003         Valid to       Thursday, December 04, 2003         Subject       IN, Andhra Pradesh, Hyderab         Public key       RSA (1024 Bits)         C = IN       S         S = Andhra Pradesh         L = Hyderabad         OU = Class 3 Certificate         OU = Advanced Technology Centre         O = India PKI         O = Tata Consultancy Services         E = sagar@hydbad.tcs.co.in         CN = Dr.M.Vidyasagar                                                                                          | E Version                                                                                                    | V3                            |
| Signature algorithm       sha1RSA         Issuer       AP, admin@tcs-ca.tcs.co.in, H         Valid from       Wednesday, December 04, 20         Valid to       Thursday, December 04, 2003         Subject       IN, Andhra Pradesh, Hyderab         Public key       RSA (1024 Bits)         C = IN       S         S = Andhra Pradesh       L         L = Hyderabad       OU = Class 3 Certificate         OU = Class 3 Certificate       OU = Advanced Technology Centre         O = India PKI       O = Tata Consultancy Services         E = sagar@hydbad.tcs.co.in       CN         CN = Dr.M.Vidyasagar       C                                                                                                    | 💳 Serial number                                                                                                    | 0105                          |
| Issuer       AP, admin@tcs-ca.tcs.co.in, H         Valid from       Wednesday, December 04, 20         Valid to       Thursday, December 04, 2003         Subject       IN, Andhra Pradesh, Hyderab         Public key       RSA (1024 Bits)         C = IN         S = Andhra Pradesh         L = Hyderabad         OU = Class 3 Certificate         OU = Advanced Technology Centre         O = India PKI         O = Tata Consultancy Services         E = sagar@hydbad.tcs.co.in         CN = Dr.M.Vidyasagar                                                                                                    | 🔚 Signature algorithm                                                                                                    | sha1RSA —                     |
| Walid from       Wednesday, December 04, 20         Valid to       Thursday, December 04, 2003         Subject       IN, Andhra Pradesh, Hyderab         Public key       RSA (1024 Bits)         C = IN         S = Andhra Pradesh         L = Hyderabad         OU = Class 3 Certificate         OU = Advanced Technology Centre         O = India PKI         O = Tata Consultancy Services         E = sagar@hydbad.tcs.co.in         CN = Dr.M.Vidyasagar                                                                                                    | Issuer                                                                                                    | AP, admin@tcs-ca.tcs.co.in, H |
| Valid to       Thursday, December 04, 2003         Subject       IN, Andhra Pradesh, Hyderab         Public key       RSA (1024 Bits)         C = IN         S = Andhra Pradesh         L = Hyderabad         OU = Class 3 Certificate         OU = Advanced Technology Centre         O = India PKI         O = Tata Consultancy Services         E = sagar@hydbad.tcs.co.in         CN = Dr.M.Vidyasagar                                                                                                    | 🔚 Valid from                                                                                                    | Wednesday, December 04, 20    |
| Subject       IN, Andhra Pradesh, Hyderab         Public key       RSA (1024 Bits)         C = IN         S = Andhra Pradesh         L = Hyderabad         OU = Class 3 Certificate         OU = Advanced Technology Centre         O = India PKI         O = Tata Consultancy Services         E = sagar@hydbad.tcs.co.in         CN = Dr.M.Vidyasagar                                                                                                    | 🚍 Valid to                                                                                                    | Thursday, December 04, 2003   |
| Public key RSA (1024 Bits) C = IN S = Andhra Pradesh L = Hyderabad OU = Class 3 Certificate OU = Advanced Technology Centre O = India PKI O = Tata Consultancy Services E = sagar@hydbad.tcs.co.in CN = Dr.M.Vidyasagar                                                                                                    | E Subject                                                                                                    | IN, Andhra Pradesh, Hyderab   |
| C = IN<br>S = Andhra Pradesh<br>L = Hyderabad<br>OU = Class 3 Certificate<br>OU = Advanced Technology Centre<br>O = India PKI<br>O = Tata Consultancy Services<br>E = sagar@hydbad.tcs.co.in<br>CN = Dr.M.Vidyasagar                                                                                                    | 🖻 Public key                                                                                                    | RSA (1024 Bits)               |
|                                                                                                    | C = IN<br>S = Andhra Pradesh<br>L = Hyderabad<br>OU = Class 3 Certificate<br>OU = Advanced Technology<br>O = India PKI<br>O = Tata Consultancy Servic<br>E = sagar@hydbad.tcs.co.in<br>CN = Dr.M.Vidyasagar | Centre<br>es                  |

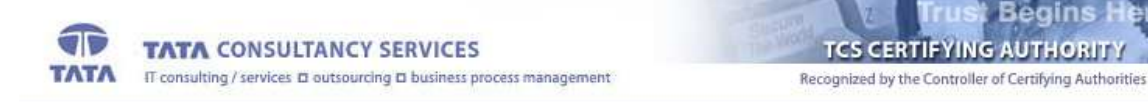

ere.

The Hierarchy of trust for the certificate can be seen by clicking the Certification Path tab

| uthority         |
|------------------|
|                  |
| Vjew Certificate |
|                  |
|                  |
|                  |

In this example, the certificate is issued by TCS-CA, whose certificate is issued by CCA India.

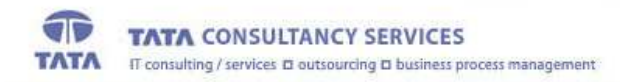

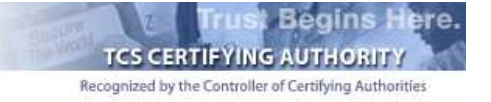

### PKCS #12 FILES

PKCS stands for Public Key Cryptographic Standard. PKCS #12 is the standard for transporting the private key along with the certificate securely. It has both the private key and the certificate. The private key is encrypted.

When the Subscriber downloads the certificate into the IE browser, the certificate is stored in the key store where the private key is generated. To use the credentials in some other machine, the Subscriber has to export the private key and the certificate from the browser as a PKCS #12 file.

The extension for the PKCS #12 file is either ".p12" or ".pfx"

#### EXPORTING PKCS #12 FILE FROM THE BROWSER

- 🚈 Tata Consultancy Services Certifying Authority Microsoft Internet Explorer - I - I × I File Edit View Favorites Tools Help ⇔Back → → · ③ ② △ Mail and News 🎯 History 🛛 🖏 - 🎒 🔟 📃 😽 Synchronize Links @ICC @ISS @ISafe: ltimatix Address 🙋 https://www.tcs-ca.tcs.co.in/Subscriber/index.jsp • 🖓 😡 Windows Update Sign In 🚳 My Yahool 🔹 🧭 News 🔹 🍯 NCAA Hoops 🔹 🏆 Yahool 🔹 🇗 Games 🔹 🖂 Yahool Mail 🔹 📈 Finance Y? 4-**>>** Show <u>R</u>elated Links Net2Phone t Begins H . ere Yahoo! Messenge TI ANCY SERVICES TCS CERTIFYING AUTHORITY TAT Internet Opti Recognized by the Controller of Certifying Author Get a Digital Certificate **Trust Begins Here** Certificate Management Registration Authority Download FAQ IT Act 2000 Fee Details Glossary Policy About us Contact us Tata Consultancy Services is proud to be a Certifying Authority licensed by Controller of Certifying Authorities, Ministry of Information Technology, Government of India. This License indicates that the digital certificates issued by TCS are trust worthy and legally binding under the Information Technology Act 2000. Why do you need a Digital Certificate ? Information sent on-line can be subjected to malicious attacks that can compromise your identity or integrity of the data that has been sent. All unsecured electronic communication is susceptible to this. While there may not be much value in spying on routine emails or casual web browsing, sensitive information, particularly financial transactions, must be protected. Encryption using public key cryptography protects your data. However, even if your data is encrypted, it does not assure your receiver that **you** are the sender. Enables you to change settings.
- 1. Click on the "Tools -> Internet Options" tab on the IE browser

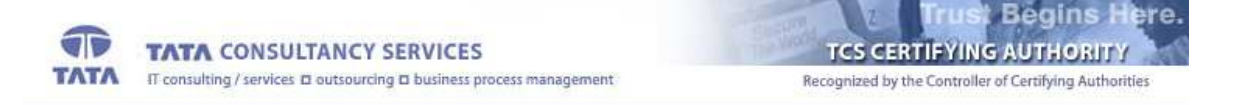

2. Click on the "Content -> Certificates" tab on the dialogue box shown.

| ternet Options     |                                            | AV.        |                  | ?      |
|--------------------|--------------------------------------------|------------|------------------|--------|
| General Security   | Content Connection                         | ;   Progra | ms   Advance     | sd     |
| Content Advisor    |                                            |            |                  |        |
| Ratings h          | elp you control the In<br>n this computer. | ternet con | tent that can    | be     |
|                    | Ena                                        | ole        | Settings         |        |
| Certificates       |                                            |            | Deservoir        |        |
| Use certification  | icates to positively ide                   | antify you | rself, certifica | tion   |
| - additionate      | Isources                                   |            | N                | -      |
|                    |                                            | ates       | Publisher        | 5      |
| Personal informati | on                                         | 1510       |                  |        |
| AutoCom            | plete stores previous                      | entries    | AutoComple       | ete    |
| and sugg           | ests matches for you.                      |            |                  |        |
| Microsoft          | Profile Assistant store                    | is your    | My Profile       |        |
| personal           | nir of macion.                             |            |                  |        |
|                    |                                            |            |                  |        |
|                    |                                            | 1          | 1 1              | Sec. 1 |
|                    | ŬK.                                        | 6          | ancel            | Robin  |

3. Choose the certificate to be exported and click on the export tab.

| Issued To                | Issued By             | Expiratio  | Friendly Name | 19    |
|--------------------------|-----------------------|------------|---------------|-------|
| 🖼 Anish Srivastava       | Safescrypt Class 1 Co | 4/20/2003  | <none></none> |       |
| CAAdmin                  | testCServer4          | 7/15/2003  | <none></none> | 1     |
| CAAdmin_Sita             | Tata Consultancy Ser  | 10/21/2003 | <none></none> |       |
| CAOperator               | testCServer4          | 7/15/2003  | <none></none> |       |
| CAOperator               | Tata Consultancy Ser  | 10/21/2003 | <none></none> |       |
| CAOperator_Sukh          | Tata Consultancy Ser  | 10/21/2003 | <none></none> |       |
| 🕮 Dr. M. Vidyasagar      | Tata Consultancy Ser  | 12/4/2003  | <none></none> |       |
| KrisClient1              | testCServer4          | 3/16/2004  | <none></none> |       |
| RAAdmin                  | testCServer4          | 7/15/2003  | <none></none> | 2     |
| (mport Export            | <u>R</u> emove        |            | Adv           | anced |
| ertificate intended purp | oses                  |            |               | 12,23 |

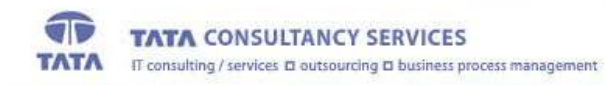

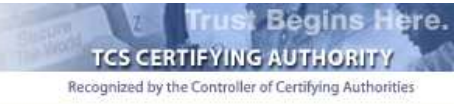

4. Click Next to the dialogue to continue

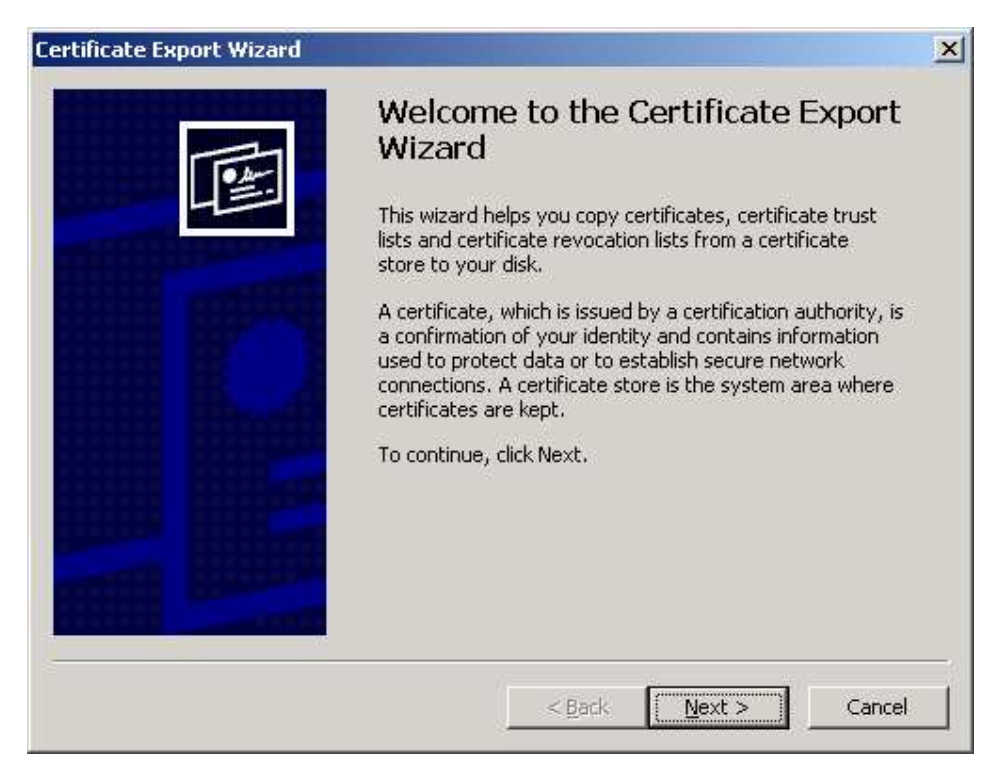

5. To export the private key with the certificate, choose the option "Yes" and click "Next"

| kport Private Key                                                                 |                                                   |                  |
|-----------------------------------------------------------------------------------|---------------------------------------------------|------------------|
| You can choose to export the private k                                            | ey with the certificate.                          |                  |
| Private keys are password protected. I<br>certificate, you must type a password o | f you want to export the priv<br>in a later page. | ate key with the |
| Do you want to export the private key                                             | with the certificate?                             |                  |
| Yes, export the private key                                                       |                                                   |                  |
| $\cap$ No, do not export the private k                                            | еу                                                |                  |
|                                                                                   |                                                   |                  |
|                                                                                   |                                                   |                  |
|                                                                                   |                                                   |                  |
|                                                                                   |                                                   |                  |
|                                                                                   |                                                   |                  |
|                                                                                   |                                                   | a 1/             |

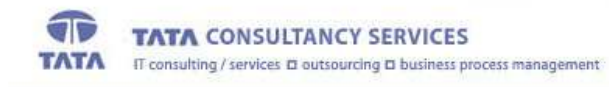

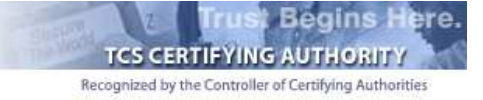

6. Select the box indicated to include the CA certificate also with the Subscriber's certificate and Click "Next"

| Certificates can be exported in a varie | ety of file formats.                     |  |
|-----------------------------------------|------------------------------------------|--|
| Select the format you want to use:      |                                          |  |
| C DER encoded binary X.509 (            | ER)                                      |  |
| C Bage-64 encoded X.509 (,CER           | ()                                       |  |
| C Gryptographic Message Synta           | x Standard - PKCS #7 Certificates (.P7B) |  |
| 🔲 Include all certificates in th        | re certification path if possible        |  |
| Personal Information Exchange           | je - PKCS #12 (.PFX)                     |  |
| CD clude all certificates in th         | ne certification path if possible        |  |
| Enable strong protection (              | requires IE 5.0, NT 4.0 SP4 or above)    |  |
| 🔲 Delete the private <u>k</u> ey if th  | he export is successful                  |  |
|                                         |                                          |  |

7. Enter the password to protect the PKCS#12 file

| assword                             |                       |                    |   |
|-------------------------------------|-----------------------|--------------------|---|
| To maintain security, you must prot | ect the private key b | y using a password | 5 |
|                                     |                       |                    |   |
| Type and confirm a password,        |                       |                    |   |
| <u>P</u> assword:                   |                       |                    |   |
|                                     |                       |                    |   |
| Confirm password:                   |                       |                    |   |
|                                     |                       |                    |   |
| J.                                  |                       |                    |   |
|                                     |                       |                    |   |
|                                     |                       |                    |   |
|                                     |                       |                    |   |
|                                     |                       |                    |   |
|                                     |                       |                    |   |
|                                     |                       |                    |   |
|                                     |                       |                    |   |

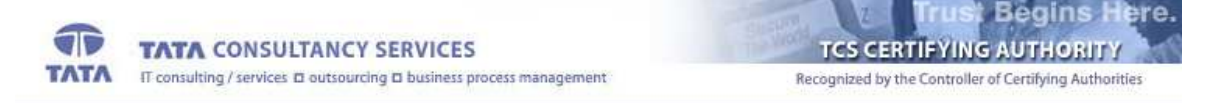

8. Choose the file name and location to save the file. Give the extension of the file as ".p12" or ".pfx"

| Certificate Export Wizard                                         | × |
|-------------------------------------------------------------------|---|
| File to Export<br>Specify the name of the file you want to export |   |
| Eile name:                                                        |   |
|                                                                   |   |
|                                                                   |   |
|                                                                   |   |
| < <u>B</u> ack <u>N</u> ext > Cancel                              |   |

9. Click Finish to export the private key and the certificates

| Lertificate Export Wizard | Completing the Certificate E<br>Wizard<br>You have successfully completed the Certificate<br>wizard.<br>You have specified the following settings: | Export                          |
|---------------------------|----------------------------------------------------------------------------------------------------|---------------------------------|
|                           | File Name<br>Export Keys<br>Include all certificates in the certification path<br>File Format                                                      | C:\Doci<br>Yes<br>Yes<br>Person |
|                           |                                                                                                    |                                 |

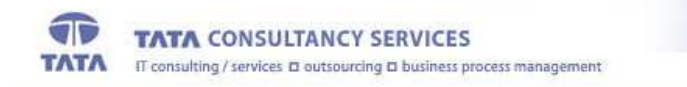

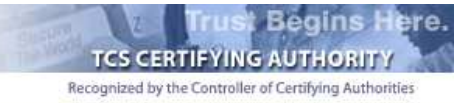

10. A dialogue box will be shown for accessing the private key. Click "OK" to continue

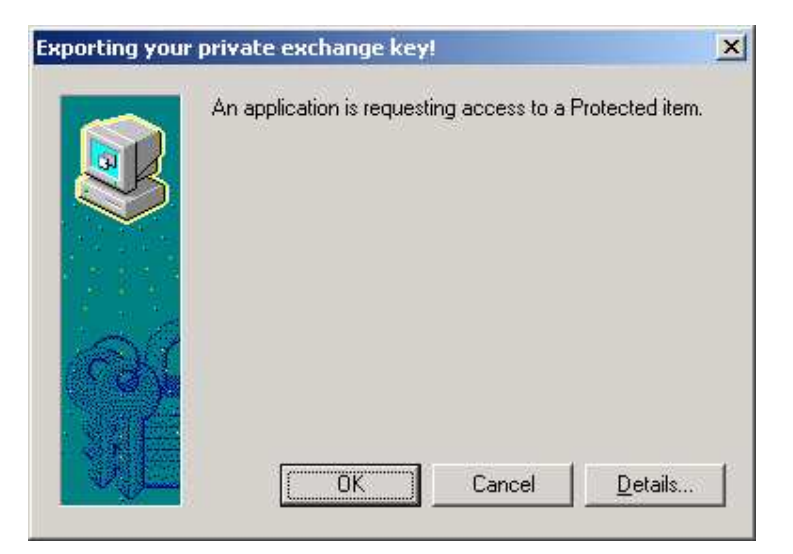

11. A message will be shown indicating the successful completion of the export

| Certificate Export Wizard  | × |
|----------------------------|---|
| The export was successful. |   |
| OK                         |   |
|                            |   |

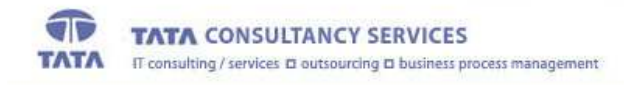

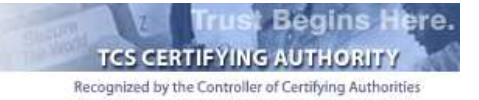

## IMPORTING THE PKCS #12 FILE INTO THE BROWSER

- 1. Double-click on the ".p12" or ".pfx" file.
- 2. Click "Next" on the dialogue to continue

| Certificate Import Wizard |                                                                                                    | × |
|---------------------------|----------------------------------------------------------------------------------------------------|---|
|                           | Welcome to the Certificate Import<br>WizardThis wizard helps you copy certificates, certificate trust<br>lists, and certificate revocation lists from your disk to a<br>certificate store.A certificate, which is issued by a certification authority, is<br>a confirmation of your identity and contains information<br>used to protect data or to establish secure network<br>connections. A certificate store is the system area where<br>certificates are kept.To continue, click Next. |   |
|                           | <back next=""> Cancel</back>                                                                                                    |   |

3. Check the File location and click "Next"

| Browse               |
|----------------------|
|                      |
| e following formats: |
|                      |
| s (.P7B)             |
|                      |
|                      |
| 3                    |

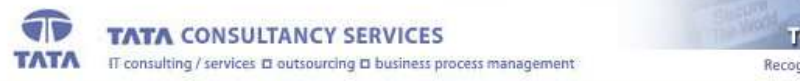

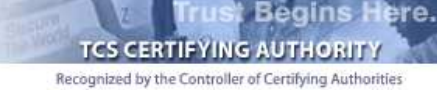

4. Enter the password, with which the private key is protected in the PKCS #12 file.

| ertificate Import wizard                                                                                        |                                           |           | 2 |
|----------------------------------------------------------------------------------------------------|-------------------------------------------|-----------|---|
| Password                                                                                                    |                                           |           |   |
| To maintain security, the private key was                                                                       | protected with a                          | password. |   |
| Type the password for the private key.                                                                          |                                           |           |   |
| Password:                                                                                                    |                                           |           |   |
|                                                                                                    |                                           |           |   |
|                                                                                                    |                                           |           |   |
| Enable strong private key protecti<br>prompted every time the private k<br>application if you enable this optio | on. You will be<br>ey is used by an<br>n. |           |   |
| Mark the private key as exportabl                                                                               | e                                         |           |   |
|                                                                                                    |                                           |           |   |
|                                                                                                    | 1                                         |           | 0 |

Select the option "Mark the private key as exportable", if you further want to export the private key from the browser. If it is not selected, then the private key cannot be exported from the browser again.

5. Choose the option to automatically select the certificate store as shown and click 'Next"

| one dance and |                          |                     |                | <b>(</b>           |
|---------------|--------------------------|---------------------|----------------|--------------------|
| • Autor       | automatically select the | certificate store l | based on the t | ype of certificate |
| C Place       | all certificates in th   | ne following store  |                |                    |
| Certifi       | cate store;              |                     |                |                    |
|               |                          |                     |                | Browse             |
|               |                          |                     |                |                    |
|               |                          |                     |                |                    |
|               |                          |                     |                |                    |
|               |                          |                     |                |                    |

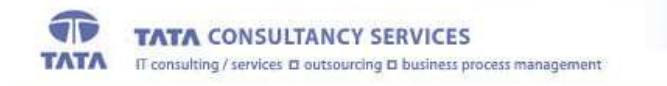

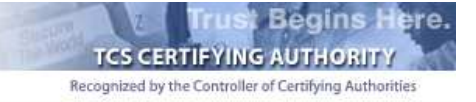

6. Click "Finish" to import the PKCS #12 file

| Certificate Import Wizard | and the second second second second second second second second second second second second second second second                                              |                                                                   | × |
|---------------------------|----------------------------------------------------------------------------------------------------|-------------------------------------------------------------------|---|
|                           | Completing the Certificate Impor<br>Wizard<br>You have successfully completed the Certificate Import<br>wizard.<br>You have specified the following settings: |                                                                   |   |
|                           | Certificate Store Selected<br>Content<br>File Name                                                                                                    | Automatically determined by t<br>PFX<br>E:\TempCA\TCSCA\certs\RAA |   |
|                           | 4                                                                                                    | <b>)</b>                                                          |   |
|                           | <u> </u>                                                                                                    | Finish Cancel                                                     |   |

7. Click "OK" to import the private key

| Importing a ne | w private exchange key!                               | × |
|----------------|-------------------------------------------------------|---|
|                | An application is creating a Protected item.          |   |
|                | Security level set to Medium <u>Set Security Leve</u> | s |

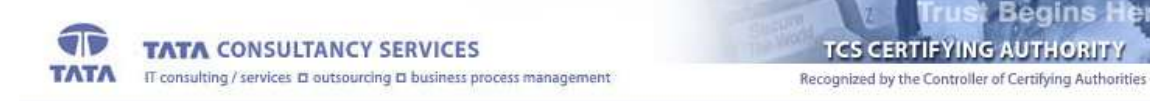

8. A message will be shown indicating the successful import of the private key

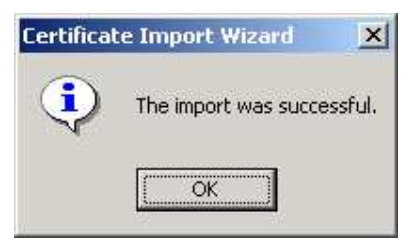

lere.

\*\*\*\*\*End of Document\*\*\*\*\*